| Číslo a název šablony                                                                                                    | III/2 Inovace a zkvalitnění výuky prostřednictvím ICT                                                                                                    |
|----------------------------------------------------------------------------------------------------|----------------------------------------------------------------------------------------------------|
| Číslo didaktického materiálu                                                                                                | EU-OVK-VZ-III/2-ZÁ-315                                                                                                    |
| Druh didaktického materiálu                                                                                                 | DUM                                                                                                    |
| Autor                                                                                                    | Ing. Renata Zárubová                                                                                                    |
| Jazyk                                                                                                    | čeština                                                                                                    |
| Téma sady didaktických materiálů                                                                                            | Základy Informatiky a digitálních technologií                                                                                                    |
| Téma didaktického materiálu                                                                                                 | Počítačová grafika 2, Word – grafika                                                                                                    |
| Vyučovací předmět                                                                                                    | Informatika                                                                                                    |
| Cílová skupina (ročník)                                                                                                    | žáci ve věku 13–14 let                                                                                                    |
| Úroveň žáků                                                                                                    | Mírně pokročilí                                                                                                    |
| Časový rozsah                                                                                                    | 30 minut                                                                                                    |
| Klíčová slova                                                                                                    | Počítačová grafika, pixel, barevná hloubka, model RGB, model CMY, máchání barev, grafika ve Wordu.                                                                                                    |
| Anotace                                                                                                    | Studenti se seznámí s počítačovou grafikou – barevná<br>hloubka, modely RGB, CMY. Pracují s obrázky ve<br>Wordu – formát obrázku, obtékání, oříznutí, otáčení,<br>ohraničení, barva pozadí.                  |
| Použité zdroje                                                                                                    | CAFOUREK, Bohdan. <i>Windows 7: kompletní příručka.</i><br>1. vyd. Praha: Grada, 2010, 326 s. ISBN 978-80-247-<br>3209-1.                                                                                    |
|                                                                                                    | ROUBAL, Pavel. <i>Informatika a výpočetní technika pro střední školy, 1. díl.</i> 2. vyd. Brno: Computer Press, 2003, 166 s. ISBN 80-722-6237-8.                                                             |
|                                                                                                    | ROUBAL, Pavel. <i>Informatika a výpočetní technika pro střední školy, 2. díl.</i> 2. vyd. Brno: Computer Press, 2003, 136 s. ISBN 80-722-6292-9.                                                             |
|                                                                                                    | ROUBAL, Pavel. <i>Hardware pro úplné začátečníky.</i> Vyd.<br>1. Praha: Computer Press, 2002, 153 s. ISBN 0-722-<br>6730-2.                                                                                  |
|                                                                                                    | ROUBAL, Pavel. <i>Počítačová grafika pro úplné začátečníky,</i> ISBN 80-7226-896-1                                                                                                    |
| Typy k metodickému postupu učitele, doporučené<br>výukové metody, způsob hodnocení, typy<br>k individualizované výuce apod. | V pracovním listu je zadání cvičení vycházející<br>z vysvětlené látky a příklad vypracovaného cvičení.<br>Návrh způsobu hodnocení:<br>ohodnocení samostatnosti práce během hodiny a<br>vypracovaného cvičení |

#### Metodický list k didaktickému materiálu

#### Prohlášení autora

Tento materiál je originálním autorským dílem. K vytvoření tohoto didaktického materiálu nebyly použity žádné externí zdroje s výjimkou zdrojů citovaných v metodickém listu. Obrázky v textu jsou dílem autora.

# 315. Počítačová grafika 2, Word – grafika

# Pracovní list

### Cvičení

Otázky zodpovězte do tohoto dokumentu, cvičení si přejmenujte názvem Vaše příjmení + grafika2 (pomocí volby Uložit jako). Odpovědi pište přímo k otázkám, odlište je barevně. Obrázky vkládejte přímo k úkolům.

- Pracujte s programem Malování. Nastavte si velikost obrázku 300 bodů šířka, 200 bodů výška obrázku. Namalujte sluníčko v Malování. Uložte ho jednou s příponou png, podruhé jako BMP (256 barev), potřetí jako 24 bitový rastr.
- 2. Vložte do cvičení obrázek s příponou png. Zapište k němu velikosti všech tří uložených souborů.
- 3. Proveďte a zapište výpočet pro velikost obrázku podle vzorce.
- 4. U jakých formátů vypočtená velikost odpovídá a proč?
- 5. Pracujte s následujícím textem.

Zítra pojedeme na výlet ke strýci Pepinovi do Třeboně. Je tam hodně rybníků. Většina jich je chovných, nejčastěji v nich jsou chovaní kapři. Musí to být velká hromada kaprů. Vždyť kapra si kupuje u nás hodně lidí, obzvlášť na Vánoce. Taky mám ráda řízky z kapra. Bez nich si ani Vánoce neumím představit. Půjdeme se projít, je to hezký kraj, úplně jiný než u nás. Tady je to samý kopec, lesy. Ale taky se mi tady líbí.

- Nastavte formátování textu (vhodně zformátujte nadpis článku ne pomocí stylu nadpis), zvolte zajímavé písmo textu s českou diakritikou, velikost písma 13, barva tmavě modrá, zarovnání do bloku.
- 7. Dejte textu ohraničení (přes ikonu Vnější ohraničení).
- 8. Vložte do textu dva obrázky z galerie (dodržte tematiku článku). První obrázek za první odstavec, druhý klipart za druhý odstavec.
- 9. První obrázek zkopírujte a dvakrát za sebou vložte s tím, že druhý a třetí obrázek vždy otočíte o 90°.
- 10. Druhý obrázek zkopírujte a vložte ho ještě jednou za sebe. Ve vloženém obrázku nějakou část ořízněte. Velikost oříznutého obrázku nastavte stejně jako o obrázku původního. Obrázky zarovnejte na střed.
- 11. Nastavte barevné pozadí textu (zvolte barvu, která neruší = text bude dobře čitelný) pomocí ikony Stínování.
- 12. V programu Malování nakreslete svůj model RGB, obrázek vložte do cvičení.

- 13. Odpovězte na následující otázky:
  - a) Co je to pixel?
  - b) Co znamená barevná hloubka?
  - c) Kolik bytů zabere 1 pixel True Color?
  - Kolik místa zabere v paměti počítače šedivý obrázek (Grayscale) o rozměrech 150\*200 pixelů?
  - e) Kolik ikona 20\*20 pixelů v zobrazení True Color?
  - f) Proč je třeba obrázky komprimovat? Jaké znáte komprimované formáty a čím se liší?
  - g) Popište model RGB. Kde se používá?
  - h) Popište model CMY. Kde se používá?
  - i) Jakou barvu dostanete v modelu RGB, jsou-li
    - → všechny složky 0?
    - $\rightarrow$  všechny složky 100?
    - $\rightarrow$  G 255, R 255, B 0?

Nevíte-li, zjistěte pomocí nastavení barev v Malování

Vypracované cvičení uložte na vyhrazené místo na školní server.

## Cvičení s řešením

Otázky zodpovězte do tohoto dokumentu, cvičení si přejmenujte názvem Vaše příjmení + grafika2 (pomocí volby Uložit jako). Odpovědi pište přímo k otázkám, odlište je barevně. Obrázky vkládejte přímo k otázkám.

- Pracujte s programem Malování. Nastavte si velikost obrázku 300 bodů šířka, 200 bodů výška obrázku. Namalujte sluníčko v Malování. Uložte ho jednou s příponou png, podruhé jako BMP (256 barev), potřetí jako 24 bitový rastr.
- 2. Vložte do cvičení obrázek s příponou png. Zapište k němu velikosti všech tří uložených souborů.

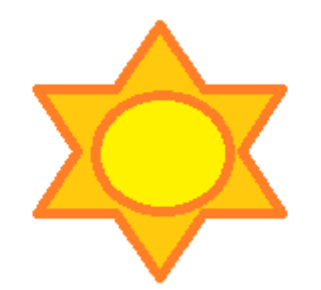

| Slunce.png             | 3 kB   |
|------------------------|--------|
| Slunce.bmp (256 barev) | 60Kb   |
| Slunce.bmp (24 bit.)   | 176 kB |

3. Proveďte a zapište výpočet pro velikost obrázku podle vzorce.

H\*V\*P výška\*šířka\*barevná hloubka 300\*200\*3= 180000 B = 180 kB

#### 4. U jakých formátů vypočtená velikost odpovídá a proč?

Víceméně odpovídá u formátu bmp v rozlišení TrueColor. U ostatních formátů je již částečně provedena ztrátová komprese.

5. Pracujte s následujícím textem.

Zítra pojedeme na výlet ke strýci Pepinovi do Třeboně. Je tam hodně rybníků. Většina jich je chovných, nejčastěji v nich jsou chovaní kapři. Musí to být velká hromada kaprů. Vždyť kapra si kupuje u nás hodně lidí, obzvlášť na Vánoce. Taky mám ráda řízky z kapra. Bez nich si ani Vánoce neumím představit. Půjdeme se projít, je to hezký kraj, úplně jiný než u nás. Tady je to samý kopec, lesy. Ale taky se mi tady líbí.

- Nastavte formátování textu (vhodně zformátujte nadpis článku ne pomocí stylu nadpis), zvolte zajímavé písmo s českou diakritikou, velikost písma 13, barva tmavě modrá, zarovnání do bloku.
- 7. Dejte textu ohraničení (přes ikonu Vnější ohraničení).

- 8. Vložte do textu dva obrázky z galerie (dodržte tematiku článku). První obrázek za první odstavec, druhý klipart za druhý odstavec.
- 9. První obrázek zkopírujte a dvakrát za sebou vložte s tím, že druhý a třetí obrázek vždy otočíte o 90°.
- 10. Druhý obrázek zkopírujte a vložte ho ještě jednou za sebe. Ve vloženém obrázku nějakou část ořízněte. Velikost oříznutého obrázku nastavte stejně jako o obrázku původního. Obrázky zarovnejte na střed.
- 11. Nastavte barevné pozadí textu (zvolte barvu, která neruší = text bude dobře čitelný) pomocí ikony Stínování.

### VÝLET BUDE

Zítra pojedeme na výlet ke strýci Pepinovi do Třeboně. Je tam hodně rybníků. Většina jich je chovných, nejčastěji v nich jsou chovaní kapři. Musí to být velká hromada kaprů. Vždyť kapra si kupuje u nás hodně lidí, obzvlášť na Vánoce.

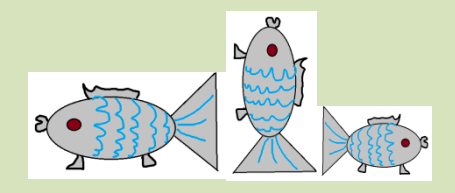

Taky mám ráda řízky z kapra. Bez nich si ani Vánoce neumím představit. Půjdeme se projít, je to hezký kraj, úplně jiný než u nás. Tady je to samý kopec, lesy. Ale taky se mi tady líbí.

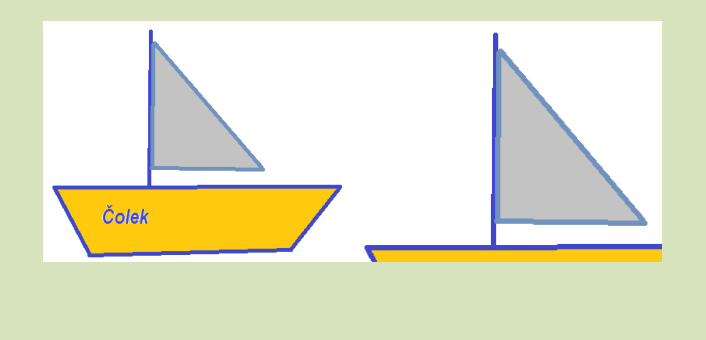

12. V programu Malování nakreslete svůj model RGB, obrázek vložte do cvičení.

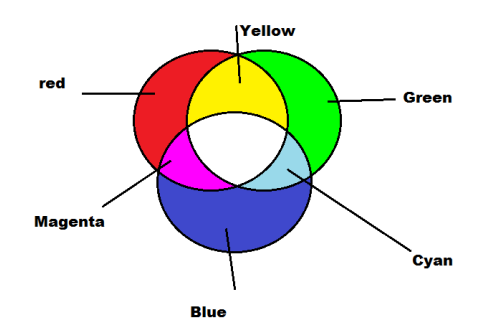

- 13. Odpovězte na následující otázky:
  - a) Co je to pixel?
    Bod na obrazovce, bod v obrázku.
  - b) Co znamená barevná hloubka?

Počet bytů na pixel.

c) Kolik bytů zabere 1 pixel True Color?

3 B

d) Kolik místa zabere v paměti počítače šedivý obrázek (Grayscale) o rozměrech 150\*200 pixelů?

30000 B = 30 kB

e) Kolik ikona 20\*20 pixelů v zobrazení True Color?

400 B

f) Proč je třeba obrázky komprimovat? Jaký znáte komprimovaný formát?
 Obrázky zabírají menší velikost. To je vhodné hlavně u fotografií.

jpg

g) Popište model RGB. Kde se používá?

RGB (red, green, blue). Používá se: monitory, snímání skeneru Plná intenzita všech barev tvoří bílou (hodnoty od 0 do 255). Barvy se tvoří přidáváním světla barevnými filtry primárních barev.

h) Popište model CMY. Kde se používá?

CMY (tyrkysová, purpurová, žlutá). Užívá se u tiskáren. Plná intenzita vede k černé. Barvy vznikají přidáváním barevných pigmentů, čímž se snižuje propustnost světla.

- i) Jakou barvu dostanete v modelu RGB, jsou-li
  - → všechny složky 0? černou
  - $\rightarrow$  všechny složky 100? šedivou
  - $\rightarrow$  G 255, R 255, B 0? žlutou

Nevíte-li, zjistěte pomocí nastavení barev v Malování

Vypracované cvičení uložte na vyhrazené místo na školní server.